# Удаление файлов cookie в браузере

### 1. Открыть "Настройки" в браузере

Конфиденциальность и безопасность

|                   |                |                | ☆      | <mark>.</mark> | • 🔞 (       | : |
|-------------------|----------------|----------------|--------|----------------|-------------|---|
|                   | Новая вкладка  |                |        |                | Ctrl +      | Т |
|                   | Новое окно     |                |        |                | Ctrl + N    | V |
| дков              | Новое окно в р | ежиме инкогни  | ITO    | Ctrl           | + Shift + N | V |
| ом Ночы<br>5° 🌙 ( | История        |                |        |                |             | • |
|                   | Загрузки       |                |        |                | Ctrl +      | J |
| ия Так            | Закладки       |                |        |                |             | • |
|                   | Масштаб        |                |        | 100 %          | + 5         | 3 |
|                   | Печать         |                |        |                | Ctrl + I    | Р |
|                   | Трансляция     |                |        |                |             |   |
|                   | Найти          |                |        |                | Ctrl +      | F |
| 6                 | Дополнительны  | ые инструменть | I      |                |             | • |
| Авто.             | Изменить       | Вырезать       | Копире | овать          | Вставит     | ь |
|                   | Настройки      | 2              |        |                |             |   |
| ļ I               | Справка        | <i>.b</i>      |        |                |             | • |
|                   | Выход          |                |        |                |             |   |

# 2. Выбрать "Очистить историю" в разделе "Конфиденциальность и безопасность"

| Î | Очистить историю ( <sup>In</sup> )<br>Удалить файлы cookie и данные сайтов, очистить историю и кеш                                                                                                    | • |
|---|----------------------------------------------------------------------------------------------------|---|
| - | Файлы cookie и другие данные сайтов<br>Сторонние файлы cookie заблокированы в режиме инкогнито.                                                                                                    | • |
| Q | Безопасность<br>Безопасный просмотр (защита от опасных сайтов) и другие настройки безопасности                                                                                                    | × |
|   | Настройки сайтов<br>Определяет, какую информацию могут использовать и показывать сайты (например, есть<br>ли у них доступ к местоположению и камере, а также разрешение на показ всплывающих<br>окон и т. д.). | × |

3. Поставить галочку напротив "Файлы cookie и другие данные сайтов" и нажать "Удалить данные"

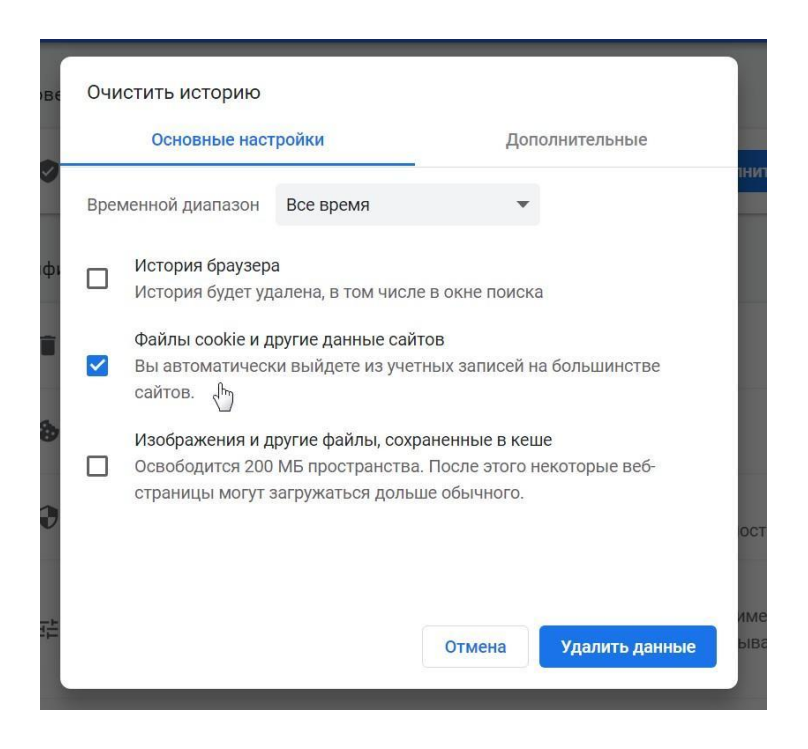

#### Отключение "Протокола Интернета 6(TCP/IPv6)"

# 1. Открыть "Панель управления" на компьютере

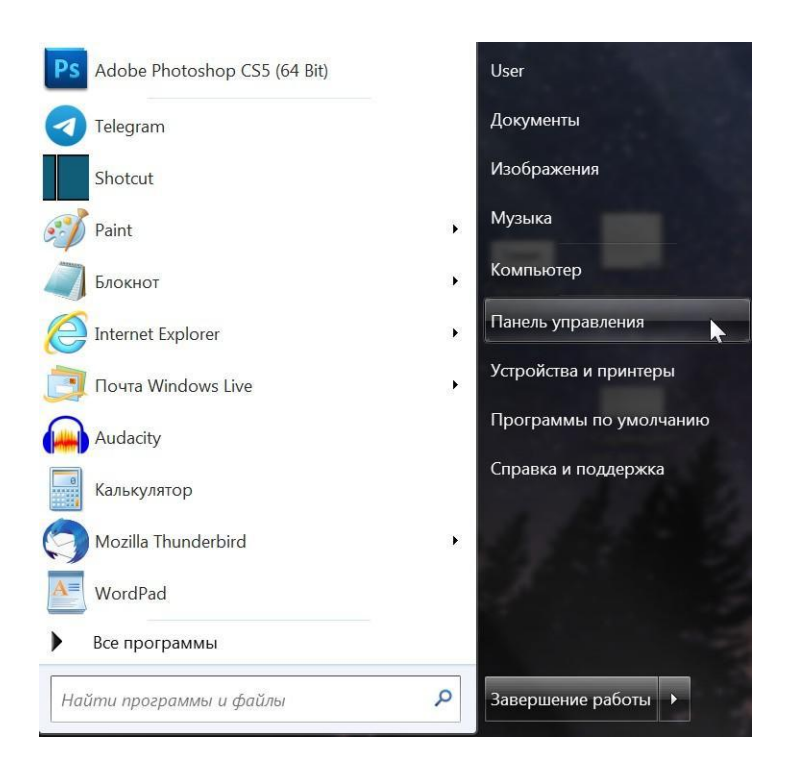

#### 2. Выбрать "Центр управления сетями и общим доступом"

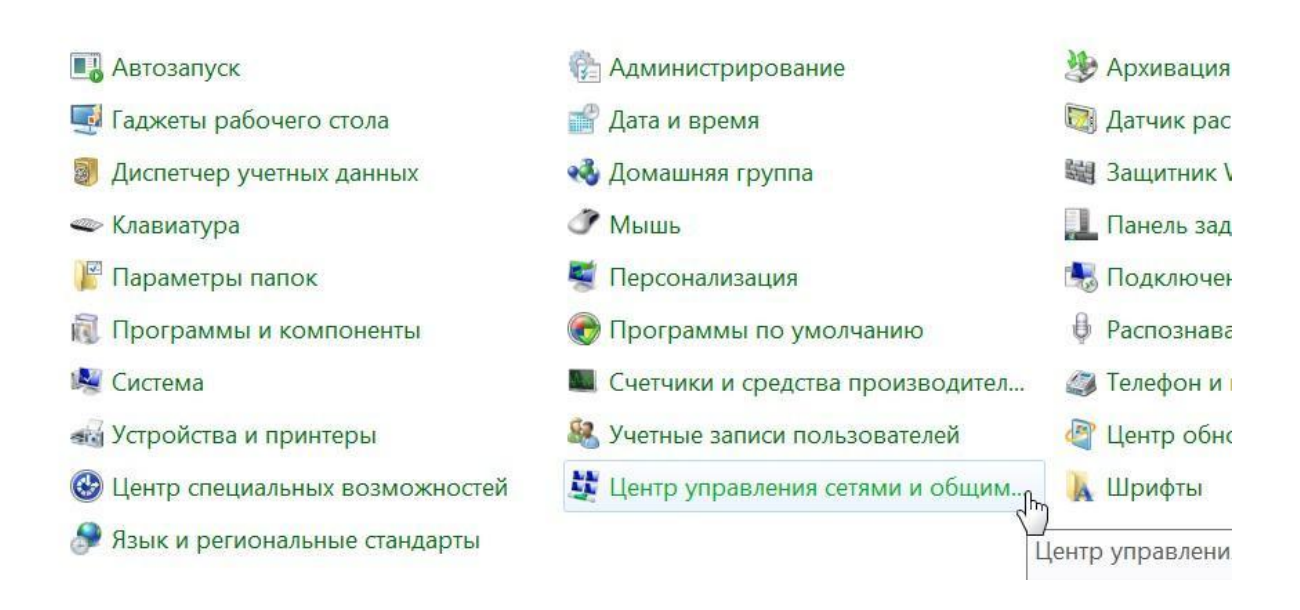

#### 3. Нажать на "Подключение по локальной сети"

Просмотр основных сведений о сети и настройка подключений

|          | <b>N</b>                | <b></b> |                                                    | Просмотр полной карты                                                          |
|----------|-------------------------|---------|----------------------------------------------------|--------------------------------------------------------------------------------|
| О<br>тот | КР-ALLA<br>компьютер)   | biblio  | Интернет                                           |                                                                                |
| Просмотр | активных сетей          |         | ——— По                                             | дключение или отключение                                                       |
| ١        | biblio<br>Домашняя сеть |         | Тип доступа:<br>Домашняя группа:<br>Подключения: 4 | Интернет<br>Может присоединиться<br>Подключение по<br>локальной сети<br>Страна |
| Изменени | е сетевых параметров —  |         |                                                    |                                                                                |

#### Настройка нового подключения или сети

Настройка беспроводного, широкополосного, модемного, прямого или VPN-подключения или же настройка маршрутизатора или точки доступа.

#### 4. Открыть "Свойства"

| Общие                                           |                             |                                                                                                    |
|-------------------------------------------------|-----------------------------|----------------------------------------------------------------------------------------------------|
| Подключение                                     | ÷                           |                                                                                                    |
| IPv4-подклк                                     | чение:                      | Интернет                                                                                                    |
| IPv6-подклю                                     | чение:                      | Без доступа к Интернету                                                                                         |
| Состояние с                                     | реды:                       | Подключено                                                                                                    |
| Длительнос                                      | гь:                         | 07:11:33                                                                                                    |
|                                                 |                             | Contraction of the second second second second second second second second second second second second second s |
| Скорость:<br>Сведения.<br>Активность —          | •                           | 100.0 Мбит/с                                                                                                    |
| Скорость:<br>Сведения.<br>Активность —          | Отправлено ——               | 100.0 Мбит/с                                                                                                    |
| Скорость:<br>Сведения.<br>Активность —          | Отправлено ——               | 100.0 Мбит/с                                                                                                    |
| Скорость:<br>Сведения.<br>Активность —<br>Байт: | Отправлено ——<br>78 681 342 | 100.0 Мбит/с<br>— Принято<br>  323 793 610                                                                      |

## 5. Удалить галочку "Протокол Интернета 6(TCP/IPv6)" и нажать "ОК"

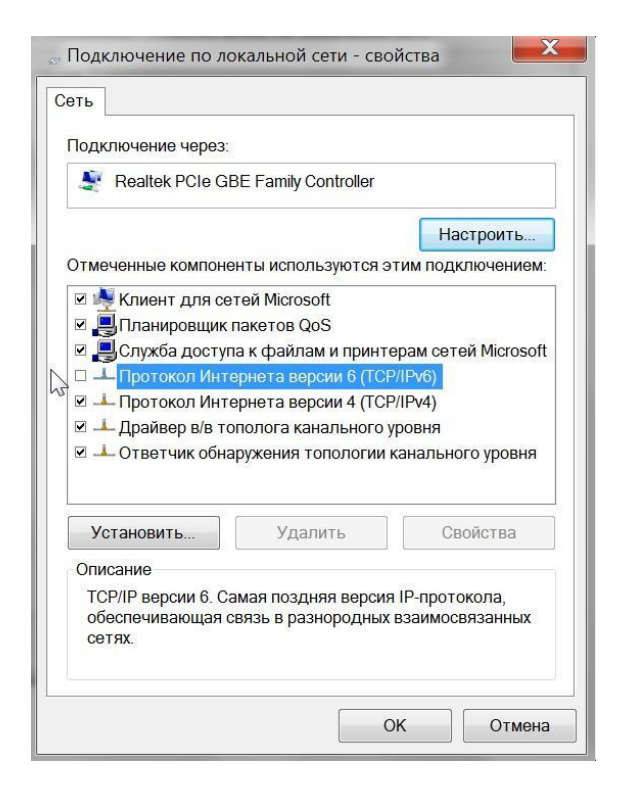